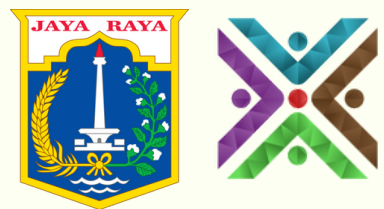

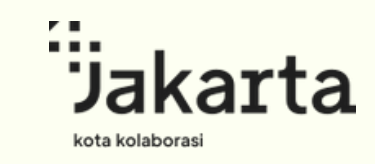

# PENGATURAN WEBSERVER DAN IP ADDRESS MESIN ABSEN

Buka menu utama pada mesin absen, lalu pilih COMM. Settings/ Settings

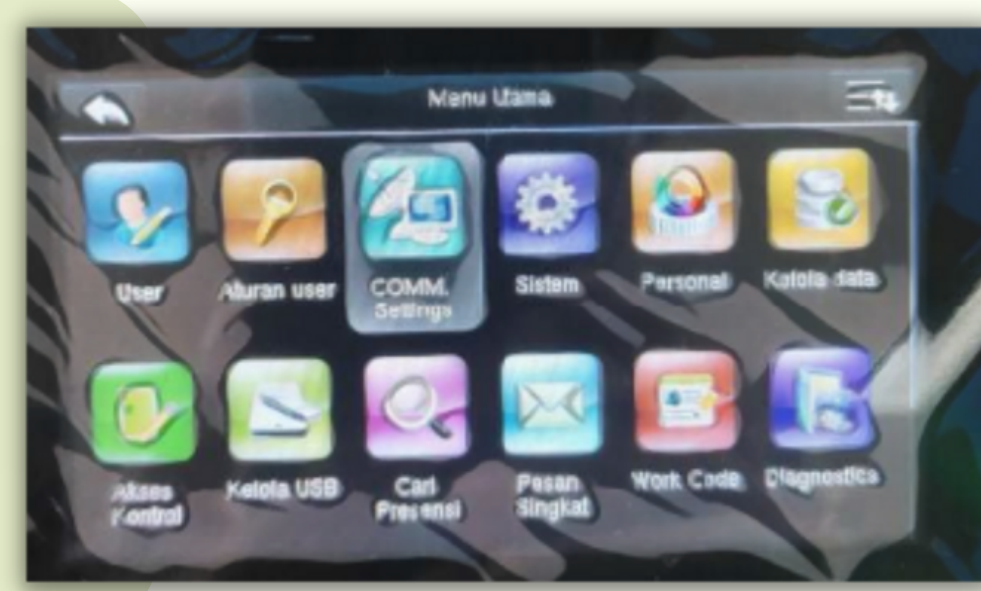

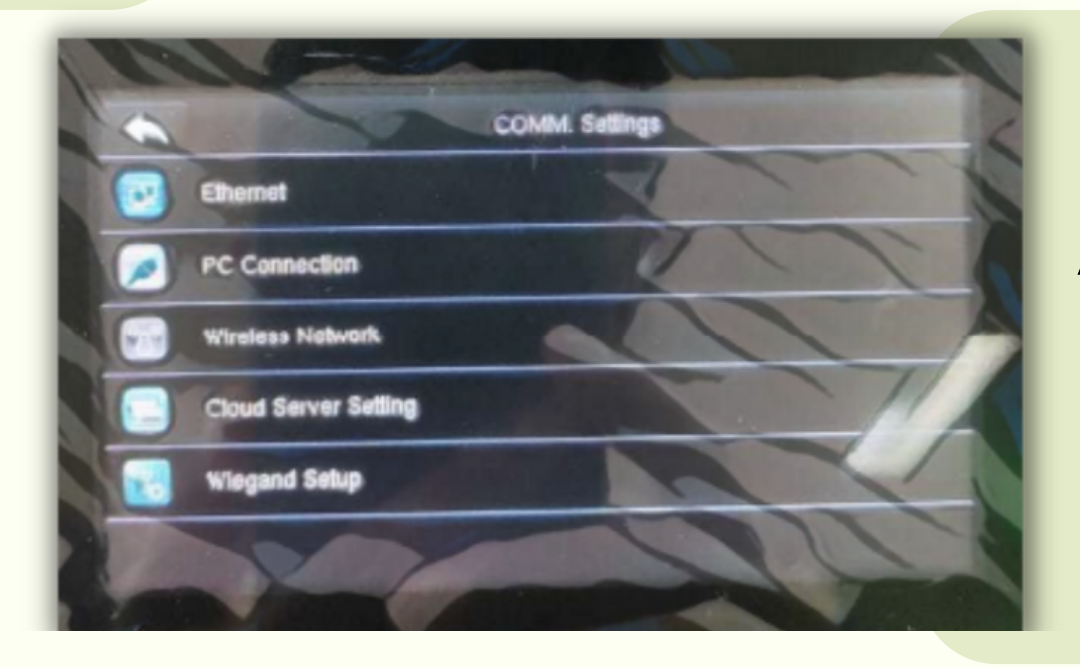

Atur jaringan *webserver*. Pilih menu *Cloud Server Setting* 

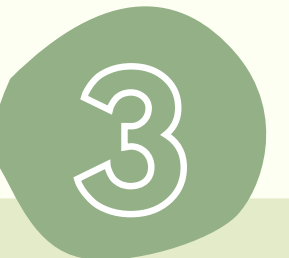

#### Pastikan Server Setting:

Server Mode: ADMS Enable Domain Name: OFF Server Address:

|                    | Cloud Server Setting |
|--------------------|----------------------|
| Server Made        | CMS (CMS             |
| Enable Domain Name | OFF                  |
| Ranuar Address     | 16163.00             |

Jaringan Diskominfotik → 10.15.3.99 Jaringan Luar → 103.209.7.99 Server Port: 80 Enable Proxy Server : OFF

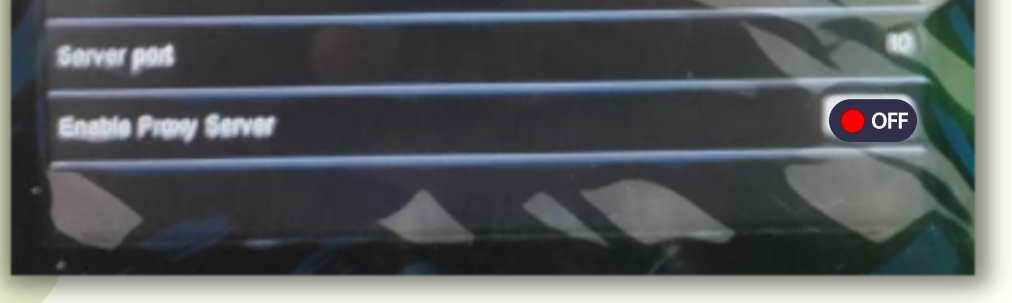

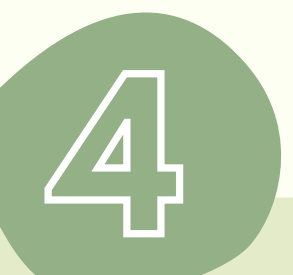

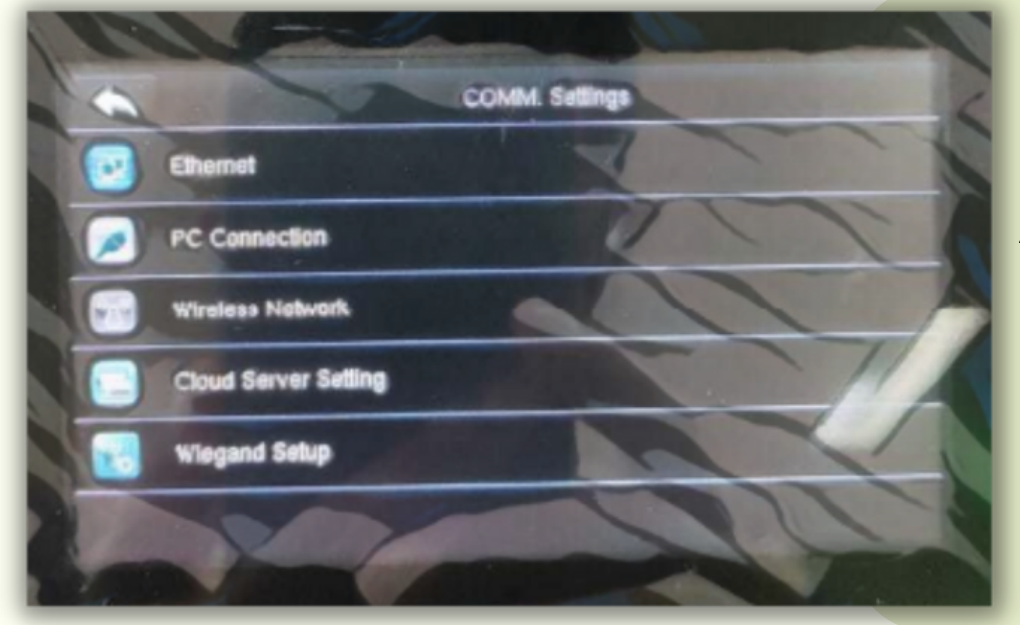

## Atur jaringan ethernet. Kembali ke *COMM Settings*, pilih *Ethernet*

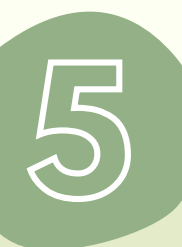

#### Pastikan Ethernet Setting:

IP Address, Subnet Mask, Gateway, DNS bersifat unik dan disesuaikan dengan jaringan internet yang digunakan. TCP COMM/Port: 80

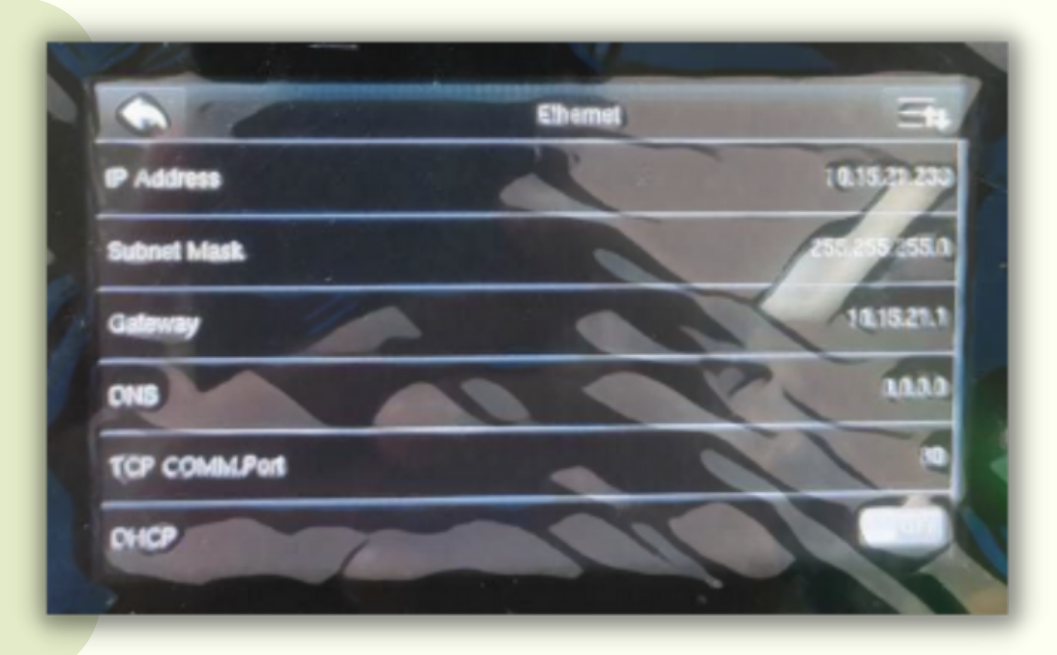

#### Catatan:

### **Pusat Data dan Informasi Kepegawaian Badan Kepegawaian Daerah** bkdpusdatin@gmail.com / 021-3823159

Langkah-langkah diatas merupakan salah satu contoh pengaturan *webserver* dan *IP address* mesin absen. Mohon disesuaikan pengaturan *webserver* dan *IP address* dengan tipe mesin absen yang berbeda.